# AUSTRALIAN COMMISSION ON SAFETY AND QUALITY IN HEALTH CARE

TRIM: D20-27199

# National Standard Medication Chart (NSMC) Audit System User Guide

**Hospital version** 

V1.2

August 2020

Published by the Australian Commission on Safety and Quality in Health Care Level 5, 255 Elizabeth Street, Sydney NSW 2000

Phone: (02) 9126 3600 Fax: (02) 9126 3613

Email: <u>mail@safetyandquality.gov.au</u> Website: <u>www.safetyandquality.gov.au</u>

© Australian Commission on Safety and Quality in Health Care 2018

All material and work produced by the Australian Commission on Safety and Quality in Health Care is protected by copyright. The Commission reserves the right to set out the terms and conditions for the use of such material.

As far as practicable, material for which the copyright is owned by a third party will be clearly labelled. The Australian Commission on Safety and Quality in Health Care has made all reasonable efforts to ensure that this material has been reproduced in this publication with the full consent of the copyright owners.

With the exception of any material protected by a trademark, any content provided by third parties, and where otherwise noted, all material presented in this publication is licensed under a <u>Creative Commons Attribution-NonCommercial-NoDerivatives 4.0 International Licence.</u>

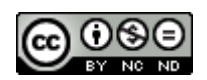

Enquiries regarding the licence and any use of this publication are welcome and can be sent to <u>communications@safetyandquality.gov.au</u>.

The Commission's preference is that you attribute this publication (and any material sourced from it) using the following citation:

Australian Commission on Safety and Quality in Health Care. NSMC (National Standard Medication Chart) Audit System User Guide. Sydney: ACSQHC; 2018

### Disclaimer

The content of this document is published in good faith by the Australian Commission on Safety and Quality in Health Care for information purposes. The document is not intended to provide guidance on particular healthcare choices. You should contact your healthcare provider on particular healthcare choices.

This document includes the views or recommendations of its authors and third parties. Publication of this document by the Commission does not necessarily reflect the views of the Commission, or indicate a commitment to a particular course of action. The Commission does not accept any legal liability for any injury, loss or damage incurred by the use of, or reliance on, this document.

# Contents

| Accessing the system                                                                                                    | 3                                                                                            |
|----------------------------------------------------------------------------------------------------|----------------------------------------------------------------------------------------------|
| New user registration                                                                                                    | 4                                                                                            |
| Troubleshooting user registration                                                                                                    | 11                                                                                           |
| Logging in                                                                                                    | 12                                                                                           |
| Forgot password                                                                                                    | 14                                                                                           |
| NSMC Audits                                                                                                    | 18                                                                                           |
| Creating an audit                                                                                                    | 20                                                                                           |
| Editing audits                                                                                                    | 23                                                                                           |
| Patient audits – data entry                                                                                                    | 23                                                                                           |
| General information<br>Section 1 Patient identification<br>Section 2 Prescriber details<br>Section 3 Weight documentation<br>Section 4 Adverse drug reactions<br>Section 5 Medication history<br>Section 6 VTE risk assessment<br>Section 7 Pharmaceutical review<br>Section 8 Chart numbering<br>Section 9 Anticoagulant education record<br>Section 10 Regular medicine orders<br>Section 11 PRN medicine orders<br>Section 12 Once only, nurse-initiated and phone orders<br>Section 13 Variable dose medicine orders<br>Section 14 Regular medicine orders<br>Submission | 25<br>26<br>28<br>29<br>30<br>31<br>32<br>33<br>34<br>35<br>36<br>37<br>38<br>39<br>40<br>41 |
| Patient audits – viewing and editing                                                                                                    | 42                                                                                           |

# Accessing the system

The National Standard Medication Chart (NSMC) Audit System is accessed via a secure web page on the Australian Commission on Safety and Quality in Health Care's (the Commission's) website at:

https://nsmc.safetyandquality.gov.au

Documentation about NSMC auditing can be found at the <u>New NSMC (National Standard</u> <u>Medication Chart) Audit web page.</u>

The minimum supported browsers are:

- Chrome 57–59 (2017)
- Microsoft Edge 12 (Windows 10)
- Internet Explorer 11 (Windows 7+)
- Mac Safari 9 (2015).

Other browsers that should work, but have not been tested, are:

- Opera 43+ (2017)
- Firefox 45–50 (2016)
- iOS 9 Safari.

To contact the Commission about NSMC auditing, either email <u>nsmc.audit@safetyandquality.gov.au</u> or call 02 9126 3600.

# New user registration

Users wishing to access the system should register for a username via the register option on the login screen. Clicking REGISTER will present the register function. There are four screens in the register function that can be navigated through using NEXT and BACK.

1. Navigate to <u>NSMC (National Standard Medication Chart) Audit</u> web page (Figure 1).

Figure 1: Home page of the National Standard Medication Chart (NSMC) Audit System

| Login                             |  |
|-----------------------------------|--|
| Email*                            |  |
| Password*                         |  |
| FOROOT PASSWORD LOGIN<br>REGISTER |  |
|                                   |  |
| ISCIDN                            |  |

2. Click on REGISTER, which will display the screen shown in Figure 2.

### Figure 2: Registration details screen

| Details                                      |     |      |
|----------------------------------------------|-----|------|
| First Name*                                  |     | ~    |
| Last Name*                                   |     | ~    |
| One                                          |     | ×    |
| Email*                                       |     |      |
| testuser.one@health.gov.au                   |     | ×    |
| Confirm Email*<br>testuser.one@health.gov.au |     | ×    |
| Profession                                   |     |      |
| Nurse                                        |     | •    |
| Contact Phone Number*                        |     |      |
| 0291263586                                   |     | ×    |
|                                              |     |      |
|                                              |     |      |
|                                              |     |      |
| CANCEL                                       | ••• | NEXT |

3. Fill in the details as shown in Table 1.

# Table 1: Fields and required format for registering for the National Standard Medication Chart (NSMC) Audit System

| Field                   | Required format and data entry                                                                                                    |
|-------------------------|----------------------------------------------------------------------------------------------------|
| First name              | Mandatory, free text                                                                                                    |
| Last name               | Mandatory, free text                                                                                                    |
| Email                   | Mandatory, valid email address only. This will become the person's<br>username. Field validation: only valid email address formats are<br>accepted. The email address must be a recognised email address<br>from a hospital or day procedure centre. Web-based email<br>addresses such as @gmail.com or @hotmail.com will not be<br>accepted |
| Confirm email           | Mandatory, valid email only. Must match email                                                                                                    |
| Profession              | Please choose from the drop-down list                                                                                                    |
| Contact phone<br>number | Field validation: must be 10 digits and a valid phone number –<br>either a mobile number, or an area code plus an 8-digit phone<br>number                                                                                                    |

4. Click on NEXT.

### Figure 3: Hospitals screen

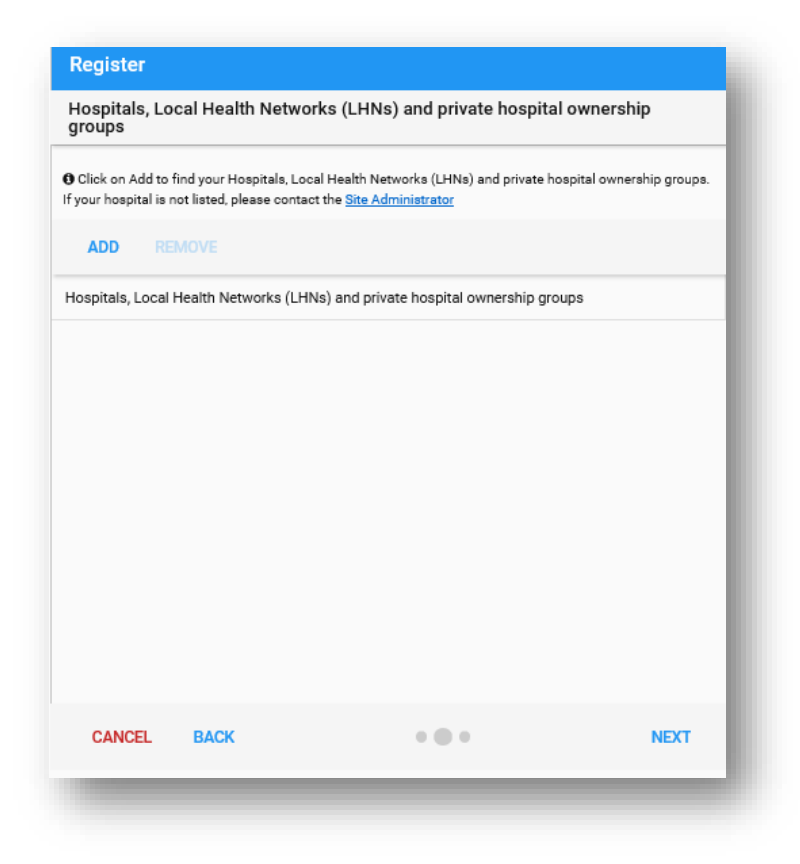

- 5. Click ADD to select the hospital or group the user is authorised to have access to.
- 6. A searchable list screen is used to select the organisation. Select either a hospital or group. If the user selects a group, they are requesting access to all the

hospitals within that group. If a user selects all the hospitals that belong to a group, they will automatically have access to the group.

#### Figure 4: Hospitals search screen

| Q. Start typing to sear                                                                                                    | ch for the Hospital, Local Health Network (LHN) or private hospital ownership group that you require acce                                                                                     | ess to |
|----------------------------------------------------------------------------------------------------|----------------------------------------------------------------------------------------------------|--------|
| O After searching for yearching for yearc | ur Hospital, Local Health Network (LHN) or PHOG by name, please select it by clicking on it once, then click add.<br>an LHN or PHOG if you are meant to audit all hospitals within the group. |        |
|                                                                                                    |                                                                                                    |        |
|                                                                                                    |                                                                                                    |        |
|                                                                                                    |                                                                                                    |        |
|                                                                                                    |                                                                                                    |        |
|                                                                                                    |                                                                                                    |        |
|                                                                                                    |                                                                                                    |        |
|                                                                                                    |                                                                                                    |        |
|                                                                                                    | CANCEL                                                                                                    | ADD    |

### Figure 5: Hospitals search and results screen

| calvary                                                                                                    | $\times$ |
|----------------------------------------------------------------------------------------------------|----------|
| After searching for your Hospital, Local Health Network (LHN) or PHOG by name, please select it by clicking on it once, then click a<br>lease note, only select an LHN or PHOG if you are meant to audit all hospitals within the group. | dd.      |
| Calvary Health Care (Private Hospitals ONLY) []                                                                                                    | ^        |
| ISW:CALVARY [Public]<br>1-111 Rocky Point Road KOGARAH                                                                                                    |          |
| A :CALVARY CENTRAL DISTRICTS HOSPITAL [Private]<br>5-37 Jarvis Road ELIZABETH VALE                                                                                                    |          |
| A :CALVARY COLLEGE GROVE REHABILITATION HOSPITAL [Private]<br>8 North East Road WALKERVILLE                                                                                                    |          |
| IC:CALVARY HEALTH CARE BETHLEHEM LTD [Public]<br>76 Kooyong Road CAULFIELD                                                                                                    |          |
| AS:CALVARY HEALTH CARE TASMANIA - LENAH VALLEY CAMPUS [Private]<br>9 Augusta Road LENAH VALLEY                                                                                                    |          |
| AS:CALVARY HEALTH CARE TASMANIA - ST LUKE'S CAMPUS [Private]                                                                                                    | ~        |
|                                                                                                    |          |

- 7. Start typing the name of the hospital or group for example, 'calvary'. All the relevant hospitals and groups appear.
- 8. Click on the hospital or group to select it.

### Figure 6: Hospital selected screen

| Hospital, l                     | ocal Health Network                                              | (LHN) or Private Hospital Ov                                           | vnership Group           |
|---------------------------------|------------------------------------------------------------------|------------------------------------------------------------------------|--------------------------|
| Click on Add<br>our hospital is | l to find your Hospital, Local<br>s not listed, please contact t | I Health Network (LHN) or Private Hosp<br>he <u>Site Administrator</u> | ital Ownership Group. If |
| ADD                             |                                                                  |                                                                        |                          |
| Hospitals, Lo                   | cal Health Networks (LHN                                         | ls) and Private Hospital Ownership (                                   | Broups                   |
| CALVARY HE                      | ALTH CARE SYDNEY LTD                                             |                                                                        |                          |
|                                 |                                                                  |                                                                        |                          |
|                                 |                                                                  |                                                                        |                          |
|                                 |                                                                  |                                                                        |                          |
|                                 |                                                                  |                                                                        |                          |
|                                 |                                                                  |                                                                        |                          |
|                                 |                                                                  |                                                                        |                          |
|                                 |                                                                  |                                                                        |                          |
|                                 |                                                                  |                                                                        |                          |
|                                 |                                                                  |                                                                        |                          |
| CANCEL                          | BACK                                                             | • • •                                                                  | NEXT                     |

9. Click NEXT. The approver details screen appears (Figure 7).

#### Figure 7: Approver details screen

| Approver D                   | etails                                              |                                                                  |                           |
|------------------------------|-----------------------------------------------------|------------------------------------------------------------------|---------------------------|
| Please enter<br>NSMC audit s | er the details of the perso<br>ystem                | on at your organisation responsible for appr                     | oving your access to the  |
| Approver First N             | lame*                                               | Approver Last Name*                                              |                           |
| Isha                         |                                                     | 🗙 Kapil                                                          | ×                         |
| Approver Email               | *                                                   | Approver Contact Phone Nu                                        | mber*                     |
| isha.kapil@he                | alth.gov.au                                         | ₩ 0291263586                                                     | ×                         |
| Approver Positi              | on Title*                                           |                                                                  |                           |
| Director of Nu               | rsing                                               |                                                                  | ×                         |
| Comment                      | Private Hospital Owner<br>I confirm that I have a l | legitimate affiliation with the hospitals selection is facility* | cted and am authorised to |
|                              | I accept the NSMC Aud                               | dit System <u>terms and conditions</u> *                         |                           |
| CANCEL                       | BACK                                                | •• 0                                                             | REGISTER                  |

10. Approver details refer to the user's manager or a colleague who works at the same organisation and can confirm eligibility to apply for a system user account. Fill out the details as shown in Table 2.

| Field                         | Required format and data entry                                                                                                    |
|-------------------------------|----------------------------------------------------------------------------------------------------|
| Approver first name           | Mandatory, free text                                                                                                    |
| Approver last name            | Mandatory, free text                                                                                                    |
| Approver email                | Mandatory, field validation. Only valid email address formats are<br>accepted. The email address must be a recognised email address<br>from a hospital or day procedure centre. Web-based email<br>addresses such as @gmail.com or @hotmail.com will not be<br>accepted |
| Approver contact phone number | Field validation: must be 10 digits and a valid phone number –<br>either a mobile number, or an area code plus an 8-digit phone<br>number                                                                                                    |
| Approver position title       | Mandatory, free text. Refers to the approver's job title                                                                                                    |
| Tick box 1                    | Not mandatory but, if selected, a free text comments field is displayed                                                                                                    |
| Comment                       | Space for users to explain why they are eligible for a coordinator account                                                                                                    |
| Tick box 2                    | Mandatory                                                                                                    |
| Ticket box 3                  | Mandatory with link to the Commission's terms and conditions                                                                                                    |

### Table 2: Required format and data entry for approver details fields

11. Click REGISTER. This will submit the registration request and display a message to the user (Figure 8).

### Figure 8: Register verification screen

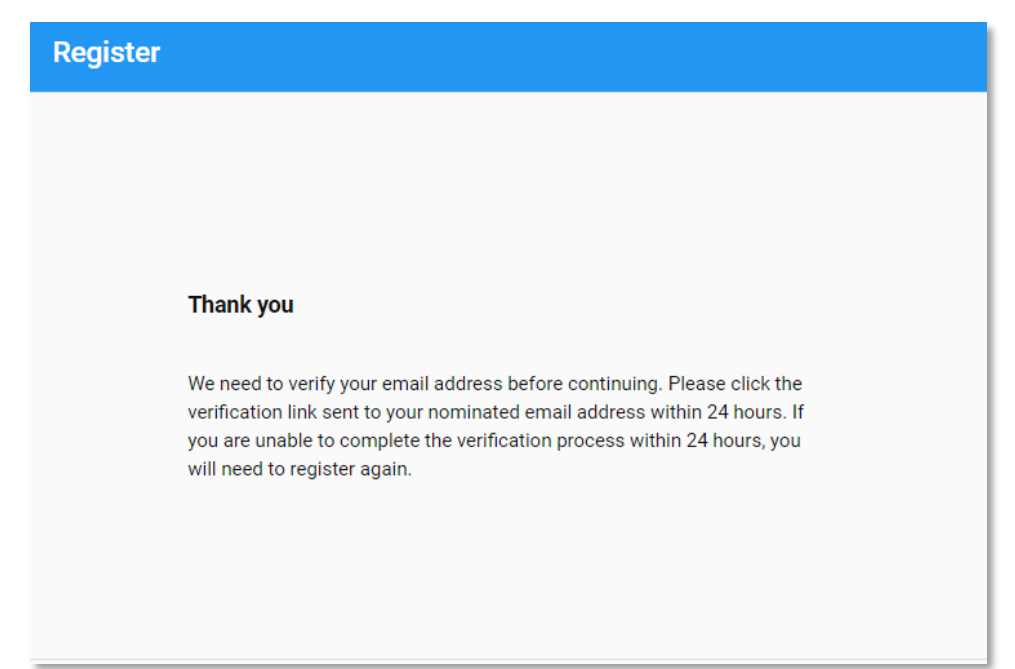

### Figure 9: Registration confirmation email

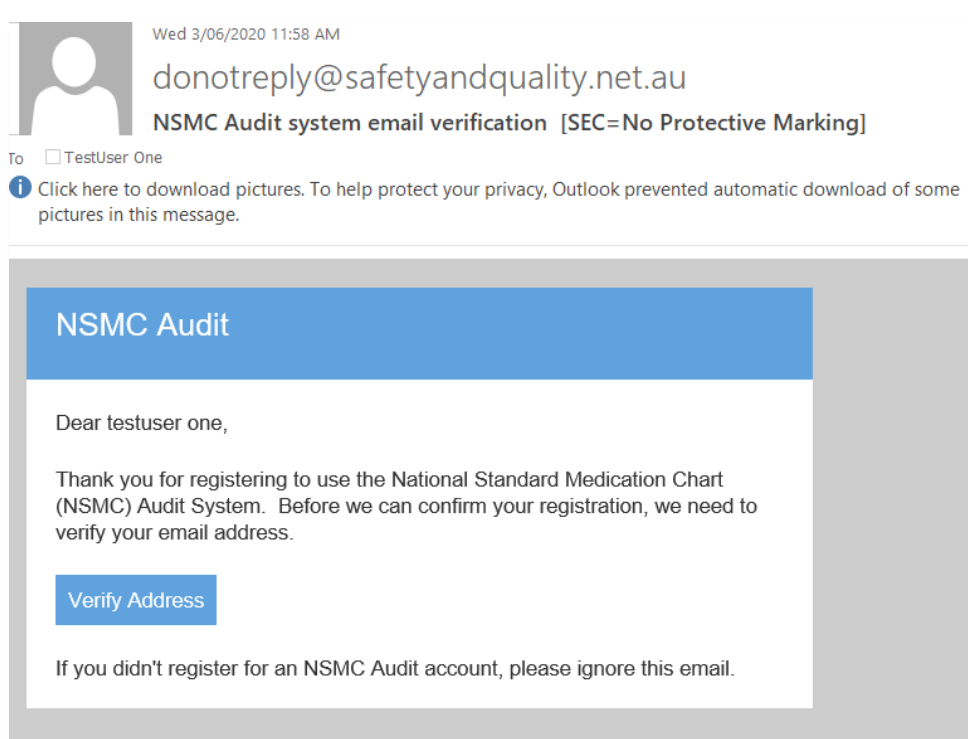

12. The user receives an email asking them to verify their email address. Click on VERIFY ADDRESS and set a password. If this step is missed, the system administrator will not be notified of the registration and will not be able to approve the request. Please note that email verification by the user must be completed within 24 hours. After 24 hours, the token expires and they will need to register again. When the user clicks on VERIFY ADDRESS, they are taken to a screen to set their password (Figure 10).

#### Figure 10: Set password screen

| egister: Account Setup                                                                                |         |
|----------------------------------------------------------------------------------------------------|---------|
|                                                                                                    |         |
| Thank you for verifying your email.<br>Please setup a password to complete your registration request: |         |
| Email                                                                                                 |         |
| testuser.one@health.gov.au                                                                            |         |
| Password*                                                                                             |         |
| •••••                                                                                                 | visitie |
| Confirm Password*                                                                                     |         |
| ••••••                                                                                                | visidde |
|                                                                                                    | SUBMIT  |
|                                                                                                    |         |

- 13. Enter a password that meets the validation rules and enter the same password in the confirm password field. The password must be eight characters, including one capital letter and one numeral.
- 14. After submitting a valid password, a verification message displays on the screen (Figure 11).

### Figure 11: Email password set verification screen

| Regist | ration Submitted for Approval                                                                                                    |
|--------|----------------------------------------------------------------------------------------------------|
|        |                                                                                                    |
|        | Thank you                                                                                                    |
|        | Now that you have registered, we will need to verify your identity and will<br>be in contact with you shortly. Please allow up to 3 business days for this<br>to occur. Once permission is granted you will be notified by email and you<br>will be able to access the system using the email and password you have<br>provided. |
|        |                                                                                                    |

The Commission will need to approve all requests for access before users can logon to the system. The Commission may contact the user or their approver. Please allow some time for this to occur.

Once the Commission has verified the user's identity, they will receive a verification email with the subject line '**Your NSMC Audit account has been approved'** (Figure 12).

### Figure 12: NSMC Audit account approval email

Dear testuser one,

You have been registered to use the National Standard Medication Chart (NSMC) Audit System.

The system has been developed to assist Australian hospitals (public and private) auditing their use of the NSMC.

It is designed for hospitals to record, store and report on data generated through NSMC audits. Australian hospitals can participate in NSMC National Audits. The Commission will notify users well in advance of the next national audit being held.

Australian hospitals can also use the system to undertake local audits at any time, either using the full set of audit data elements, or through partial audits focusing on specific areas. This can assist hospitals to measure specific interventions, for example improving recording of adverse drug reactions and allergies through the NSMC. Hospitals using the NSMC Audit System will accumulate their data and be able to measure practice over time.

The system can be accessed with the following username at <a href="https://nsmc.safetyandquality.gov.au">https://nsmc.safetyandquality.gov.au</a>

Username: testuser.one@health.gov.au

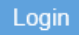

Please use the password you created when you verified your email address to log in

If you've forgotten your password, it can be reset at anytime. Please select "Forgot password" from the log in screen.

Kind regards,

The NSMC Audit Team

# **Troubleshooting user registration**

If at any point the user is having trouble progressing, they can look for a red line on the screen. If the mouse is hovered over the red line, an error message displays. Errors include missing a mandatory field and validation errors.

# Logging in

1. Navigate to the login screen of the <u>NSMC Audit System</u> (Figure 13).

### Figure 13: Login screen of the NSMC Audit System

| The National Standard Medication Chart (NSMC) National Audit 2020 will commence<br>Monday 21 September and run until Friday 16 October 2020 |                                                                                                    |   |  |  |
|----------------------------------------------------------------------------------------------------|----------------------------------------------------------------------------------------------------|---|--|--|
|                                                                                                    | Login Email* Persons* FORGOT PASSWORD REGISTER LOGIN                                                                                                    |   |  |  |
| The Conversion<br>currently contain                                                                                                    | salasandepethet fre MSIC-bases Just 2020 has been stellakel gange presid of ausstandy daws to feo (2010-19 padense. Waith the status is<br>d Audita, is not ent of the states Justim Barrow appendix on my well for its frame managers. The hash managers and the state (2016 has participate in the<br>status at UK and methods well for the states of the states and the states and the states and and the participate in the<br>Passe and <u>and under dard barrow and and and and and and and and and and</u> |   |  |  |
| AUSTRALIAN COMMISSION<br>ON SAFETY AND QUALITY IN HEALTH                                                                                    | CARE                                                                                                    | 0 |  |  |

2. To log in, users enter their username (their email address) and their password that they set earlier when they verified their email address.

### Figure 14: Correct password screen

| Email*                     |       |
|----------------------------|-------|
| testuser.one@health.gov.au | ×     |
| Password*                  |       |
|                            | ×     |
|                            |       |
| FORGOT PASSWORD REGISTER   | LOGIN |
|                            |       |
|                            |       |
|                            |       |

Once the user logs in, they see the home page (Figure 15 &16). Users with coordinator access and higher will also see an admin menu item.

### Figure 15: Auditor logged in home page

| NSMC Audit              |                                                                                                    |                                      |
|-------------------------|----------------------------------------------------------------------------------------------------|--------------------------------------|
| 脅 Audits                | Audits                                                                                                    |                                      |
| ¢ <sup>e</sup> Settings |                                                                                                    | ACTIVE ALL AUDITS                    |
| Logout                  |                                                                                                    | 14/08/2020 - 16/10/2020              |
| NSMC Audit Resources    | NSMC National Audit - 2020 [21 September 2020 - 16 October 2020] Type: National Audit - 2020 [21 September 2020] Notes: The Commission has set up NSMC national audit 2020. In order to participate in the national audit 2020 hospitals should add audit data under this audit. Reports will be available after 16 October 2020. Created Administrator By: Vew (0) Add Patient Audit | 0 Records                            |
|                         | NSMC 2020 test<br>Type: National [cid:156]<br>Note:<br>Created By Administrator<br>Hospitals: All Hospitals<br>Vew (1) Add Platent Audit                                                                                                    | 28/05/2020 - 26/08/2020<br>1 Records |

### Figure 16: Coordinator logged in home page

| NSMC Audit             |                                                                                                    |                                      |
|------------------------|----------------------------------------------------------------------------------------------------|--------------------------------------|
| 🖀 Audits               | Audits                                                                                                    |                                      |
| ~/ <u>≁</u> Reports    | ADD AUDIT                                                                                                    | ACTIVE ALL AUDITS                    |
| <b>Ø</b> ₿Settings     |                                                                                                    | 14/00/2020 16/10/2020                |
| ∽@ Admin               | NSMC National Audit - 2020 [21 September 2020 - 16 October 2020]<br>Type: National [cid:160]                                                                                                    | 0 Records                            |
| 🕞 Logout               | Notes: The Commission has set up NSMC national audit 2020. In order to participate in the national audit 2020 hospitals should add audit data under this audit. Reports will be available after 16<br>October 2020.<br>Created Administrator |                                      |
| 1 NSMC Audit Resources | By:<br>Hospitals: All Hospitals                                                                                                    |                                      |
|                        | View (0) Add Patient Audit                                                                                                    |                                      |
|                        | NSMC 2020 test<br>Type: National (cit:156)<br>Notes:<br>Created By:Administrator                                                                                                    | 28/05/2020 - 26/08/2020<br>1 Records |
|                        | View (1) Add Patient Audit                                                                                                    |                                      |

### **Incorrect Password**

If the username or password is entered incorrectly, an error message displays (Figure 17).

| Email*                           |         |       |
|----------------------------------|---------|-------|
| testuser.one@health.gov.au       |         | ×     |
| Password*                        |         |       |
|                                  |         | ×     |
| Username or Password is incorrec |         |       |
| FORGOT PASSWORD R                | EGISTER | LOGIN |
|                                  |         |       |

1. The user's account will not lock after failed attempts. Instead, after three failed attempts, another prompt displays (Figure 18).

| ogin                              |       |
|-----------------------------------|-------|
|                                   |       |
|                                   |       |
| Email*                            |       |
| testuser.one@health.gov.au        | X     |
| Password*                         |       |
|                                   | X     |
| Username or Password is incorrect |       |
| FORGOT PASSWORD REGISTER          | LOGIN |
|                                   |       |
|                                   |       |
|                                   |       |

# **Forgot password**

1. When the forgot password option is clicked, a forgot password screen displays (Figure 19).

### Figure 19: Forgot password screen

| Forgot Password            |       |
|----------------------------|-------|
|                            |       |
|                            |       |
|                            |       |
| Email*                     |       |
| testuser.one@health.gov.au | ×     |
| CANCEL                     | RESET |
|                            |       |
|                            |       |
|                            |       |

2. When the user enters their username, an email will be sent with a reset password link. A window will display stating that this has happened (Figure 20).

### Figure 20: Password successfully reset screen

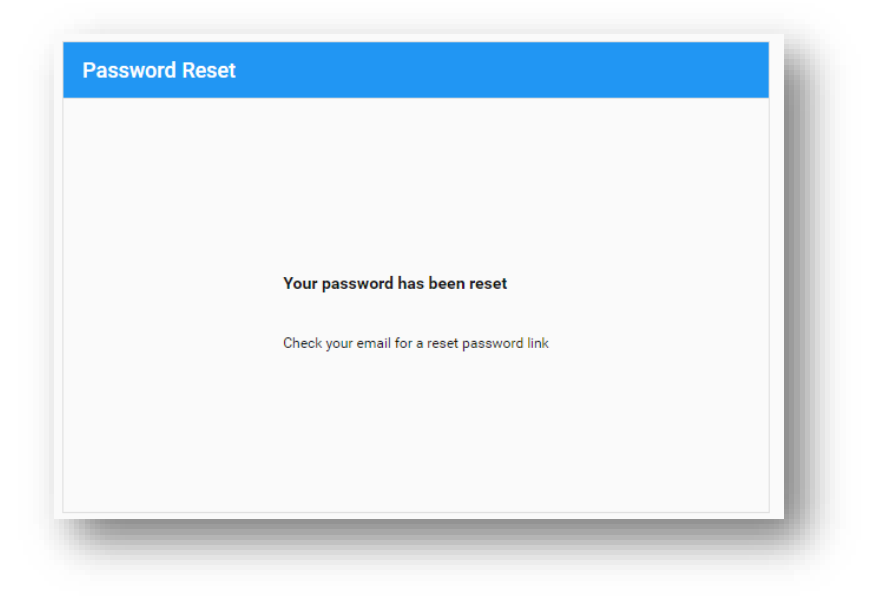

### 3. A link is emailed to the user (Figure 21).

### Figure 21: Password reset email

| G  | Reply 🛱 Reply All 🚔 Forward 😤 IM                                                                                                    |
|----|----------------------------------------------------------------------------------------------------|
|    | Mon 20/07/2020 11:53 AM                                                                                                    |
|    | donotreply@safetyandquality.gov.au                                                                                                    |
|    | Password reset for NSMC Audit [SEC=No Protective Marking]                                                                                                    |
| То | TestUser One                                                                                                    |
| 0  | Click here to download pictures. To help protect your privacy, Outlook prevented automatic dc pictures in this message.                                                    |
|    |                                                                                                    |
|    | NSMC Audit                                                                                                    |
|    | Dear isha kapil,                                                                                                    |
|    | You recently requested a password reset for your NSMC Audit account. Click the link below and you'll be redirected to a secure site from which you can set a new password. |
|    | Reset my password                                                                                                    |

4. Reset my password link takes user to another screen to reset their password (Figure 22).

### Figure 22: Reset password screen

| et Passworu                |                |
|----------------------------|----------------|
|                            |                |
|                            |                |
| Email                      |                |
| testuser.one@health.gov.au |                |
| Password*                  |                |
|                            | $\mathbf{O}$ × |
| Confirm Password*          |                |
|                            | $\odot \times$ |
|                            | RESET          |

5. Passwords need to be eight characters, including one capital letter and one numeral. If this validation is not met, another screen is displayed (Figure 23).

| at Password                             |                                                   |
|-----------------------------------------|---------------------------------------------------|
|                                         |                                                   |
|                                         |                                                   |
| Fmail                                   |                                                   |
| restuser.one@health.gov.au              |                                                   |
|                                         |                                                   |
| assword*                                |                                                   |
|                                         | U X                                               |
| Passwords must be a minimum of 8 charac | ters with at least one capital and one numeric ch |
|                                         |                                                   |
|                                         | RESET                                             |
|                                         |                                                   |
|                                         |                                                   |

#### Figure 23: Password validation not met screen

6. The eye icon allows the password entered to be displayed to the user. The 'X' clears the text. The password must be entered twice before it can be reset.

#### Figure 24: Correct password reset screen

| set Password               |                |
|----------------------------|----------------|
|                            |                |
| Frankl                     |                |
| testuser.one@health.gov.au |                |
| Password*                  |                |
|                            | $\mathbf{O}$ × |
| Confirm Password*          |                |
|                            | <b>o</b> ×     |
|                            | RESET          |

- 7. If the password is entered incorrectly, a passwords do not match message is shown (Figure 25).
- 8. Once entered and reset, the user is returned to the login screen.

| Figure 25: | Passwords | do not | match | screen |
|------------|-----------|--------|-------|--------|
|------------|-----------|--------|-------|--------|

| Email                                  |                |
|----------------------------------------|----------------|
| testuser.one@health.gov.au             |                |
| Password*                              |                |
|                                        | $\mathbf{O}$ × |
| Confirm Password*                      |                |
|                                        | Θ×             |
| The password entered twice must match. | RESET          |
|                                        |                |

Note there is no option for forgotten username. If the user cannot remember their username, they will need to contact the system administrator. If an invalid username is entered into the reset screen, the system will not send an email. There will be no prompt to the user (for security/phishing reasons).

# **NSMC** Audits

Audits represent the folder into which patient audit records are saved. Audits also record the sections, questions and hospitals chosen for each audit.

The audit menu option displays a view of all currently active audits, filtered by the user's permissions. Active audits are those with future end dates.

The National audit will be set up by the Commission in the NSMC Audit system. Coordinators can only set up local audits.

Local audits can be set up and undertaken anytime by the Coordinators.

#### NSMC Audit Audits Audits ✓ <u>→</u> Reports ADD AUDIT ACTIVE Created By:Administrator Hospitals: Prod Test Hospital C Settings (14) Add Patier ∽ 🙆 Admin ► Logout 21/05/2020 - 19/08/2020 Local Audit - AAA-My hospital- 21 May 2020 NSMC Audit Resources Type: L Notes: Created By:r Local [cid:154] nayanuka.herath@demonzmedia.com AAA - MY HOSPITAL, RANDWICK DAY SURGERY -----14/08/2020 - 16/10/2020 NSMC National Audit - 2020 [21 September 2020 - 16 October 2020] I Type: Notes: nal [cid:160] The Co on has set up NSMC national audit 2020. In order to participate in the national audit 2020 hospitals should add audit data under this a dit. Reports will be available after 16 I October 2020. Created I I

Figure 26: Logged in home page displaying audits

Each active audit is displayed as a panel on the screen. When selected, the screen displays summary details as read only and a list of patient audit records. Depending on user rights, the user may be able to edit using the set-up menu.

1. Click on the audit name to display an audit summary information screen (Figure 27).

### Figure 27: Audit summary information

| Audits                                                                                                    |                                                                 |                                                                               |                                                                                                    |                              |           |   |
|----------------------------------------------------------------------------------------------------|-----------------------------------------------------------------|-------------------------------------------------------------------------------|----------------------------------------------------------------------------------------------------|------------------------------|-----------|---|
| ♦ BACK                                                                                                    |                                                                 |                                                                               |                                                                                                    |                              |           |   |
| NSMC National Audit - 2020 [21 September 202<br>Type: National<br>Notes: The Commission has set up NSMC national audit 2020. In o<br>2020.<br>Created Administrator<br>By:<br>Hospitals:All Hospitals<br>Sections : Section 1: Patient Identification Section 2: Prescriber details | 20 - 16 October 2020]<br>rder to participate in the national au | dit 2020 hospitals should add audit (<br>Section 4: Adverse drug reactions (  | data under this audit. Reports will be available after 16 October<br>ADR). Section 5: Medication bistory. Section 6: VTF risk | 14/08/2020 - 16<br>0 Records | 5/10/2020 | * |
| assessment and VTE prophylaxis , Section 7: Pharmaceutica<br>medicine orders. Section 12: Once only nurse initiated & ph                                                                                                    | al review, Section 8: Chart numbering                           | g, Section 9: Anticoagulant education<br>e medicine orders - Section 14: Warf | record , Section 10: Regular medicine orders , Section 11: PRN<br>arin ordere                                                 |                              |           | - |
|                                                                                                    |                                                                 | Patient Audits                                                                | ADD                                                                                                    |                              |           |   |
| Hospital Name                                                                                                    | Patient Audit Number                                            | Audit Date                                                                    | Created By                                                                                                    |                              |           |   |

2. The ALL AUDITS option in the top right of the logged in home page displays both active audits and audits that have an end date in the past (audits that have expired) in a list view (Figure 28).

### Figure 28: All audits view

| NSMC Audit           |                           |       |       |            |            |             |                             |                              |               |
|----------------------|---------------------------|-------|-------|------------|------------|-------------|-----------------------------|------------------------------|---------------|
| 希 Audits             | Audits                    |       |       |            |            |             |                             |                              |               |
| ∼  <u>≁</u> Reports  | ADD AUDIT                 |       |       |            |            |             |                             | ACTIV                        | /E ALL AUDITS |
| <b>©</b> ₿Settings   |                           |       |       |            |            |             |                             |                              |               |
| ∽ 🖀 Admin            |                           |       |       |            |            |             |                             | Q, S                         | earch         |
| 🕞 Logout             | Name                      | Туре  | Notes | Start Date | End Date   | Created By  | Hospitals                   | Sections                     | Activity Co   |
| NSMC Audit Resources | test audit 123            | Local | test  | 02/05/2019 | 31/07/2019 | testuser.on | Test Hospital 1             | Section 1: Patient identific | 0             |
|                      | LOCAL test prod audit     | Local |       | 09/10/2018 | 10/10/2018 | testuser.on | Prod Test Hospital, Test H  | Section 1: Patient identific | 1             |
|                      | testing-audit-100         | Local |       | 12/09/2018 | 10/10/2018 | testuser.on | Prod Test Hospital, Test H  | Section 1: Patient identific | 1             |
|                      | Local-Test-Audit-training | Local |       | 11/09/2018 | 11/09/2018 | testuser.on | Prod Test Hospital, Test H  | Section 1: Patient identific | 2             |
|                      | Test Audit Training       | Local |       | 11/09/2018 | 11/09/2018 | testuser.on | Test Hospital 1, Test Hospi | Section 1: Patient identific | 0             |
|                      | Test Audit-2018           | Local | test  | 09/09/2018 | 09/09/2018 | testuser.on | Prod Test Hospital, Test H  | Section 1: Patient identific | 0             |

### Table 3: Details for the all audits option

| Column name    | Description                                                                                                    |
|----------------|----------------------------------------------------------------------------------------------------|
| Name           | Audit name                                                                                                    |
| Туре           | Local(available to Admin and coordinator) or national ( available to Admin only)                                                                                                    |
| Notes          | Optional comments about the audit                                                                                                    |
| Start date     | Date that the audit is open to add patients to the audit (this does<br>not need to correspond with the date the charts were actually<br>opened). Must be in the present to add patients |
| End date       | Date that the audit closes                                                                                                    |
| Created by     | Username of the person who created the audit                                                                                                    |
| Hospitals      | Hospitals that are in the audit                                                                                                    |
| Sections       | Sections (audit questions) that have been chosen for the audit                                                                                                    |
| Activity count | Patient audit count                                                                                                    |

# **Creating an audit**

1. On the logged in home page, ADD AUDIT launches the add new audit form.

This option is not displayed for auditors. If the user cannot see the option to add a new audit, it means they need to contact <u>nsmc.audit@safetyandquality.gov.au</u> to request coordinator access. The form displays three screens.

### Figure 29: Add new audit – Details screen

| dd New Au       | dit             |           |          | 7    |
|-----------------|-----------------|-----------|----------|------|
|                 | DETAILS         | HOSPITALS | SECTIONS |      |
|                 |                 |           |          |      |
| Туре            |                 |           |          |      |
|                 |                 | LOCAL     |          |      |
| Name <b>0</b> * |                 |           |          |      |
| Local Audit- Te | st Hospital 202 | 20        |          | ×    |
| Start Date*     |                 |           |          |      |
| 24/08/2020      |                 |           |          | Ē    |
| End Date*       |                 |           |          |      |
| 22/11/2020      |                 |           |          |      |
|                 |                 |           |          |      |
|                 |                 |           |          |      |
|                 |                 |           |          |      |
|                 |                 |           | CANCEL   | SAVE |

### Table 4: New audits – required details

| Field name  | Description                                                                                                    |
|-------------|----------------------------------------------------------------------------------------------------|
| Туре        | Defaults to Local unless an Admin user sets it up (only Admin have access to select National)                                                                                                    |
| Name        | Mandatory, free text. A hover message displays with suggested<br>name format: Hospital Name – NSMC Audit – Date. Users should<br>specify which hospitals and patients were included in the audit in<br>the name field plus the date of the audit, as this will identify the<br>audit in the future |
| Description | Optional free text                                                                                                    |
| Start date  | Mandatory, calendar pop-up or date entry, defaults to current date.<br>Validation: cannot be later than audit end date, cannot be earlier<br>than today's date                                                                                                    |

| Field name | Description                                                                                                    |
|------------|----------------------------------------------------------------------------------------------------|
| End date   | Mandatory, calendar pop-up or date entry, defaults to current date<br>plus 3 months. Validation: cannot be earlier than date audit is being<br>created; cannot be earlier than audit start date |

2. The coordinator selects which hospitals are being audited. This relates to which users will see the audit and be able to add patient audit records to it.

### Figure 30: Add new audit – Hospitals screen

| Add New A    | Audit   |           |          |          | 7 |
|--------------|---------|-----------|----------|----------|---|
|              | DETAILS | HOSPITALS | SECTIONS |          |   |
| ADD          |         |           | ADD      | BY GROUP |   |
| Hospital Nar | ne      |           |          |          |   |
| Test Hospita | I 2020  |           |          |          |   |
|              |         |           |          |          |   |
|              |         |           |          |          |   |
|              |         |           |          |          |   |
|              |         |           |          |          |   |
|              |         |           |          |          |   |
|              |         |           |          |          |   |
|              |         |           |          |          |   |
|              |         |           |          |          |   |
|              |         |           |          |          |   |
|              |         |           |          |          |   |
|              |         |           | CANC     | EL SAVE  |   |

- 3. Select ADD or ADD BY GROUP to launch the hospital/group search and select screen, filtered by the user's access. One or many hospitals or groups can be added to the audit template.
- 4. The user should be able to view all their available hospitals and groups. Select the hospital or group by clicking on it once and clicking ADD.
- 5. When the coordinator clicks on SECTIONS, the screen in Figure 31 is shown. All sections are already selected by default. Do not try and add any more sections. The sections screen defines which sections of the NSMC Audit form the user will see as they record the patient audit.

### Figure 31 : Add new audit – sections screen

| Add New Au       | dit                |                    |          | ٦    |
|------------------|--------------------|--------------------|----------|------|
|                  | DETAILS            | HOSPITALS          | SECTIONS |      |
| ADD R            |                    |                    |          |      |
| Section Name     |                    |                    |          |      |
| Section 1: Patie | ent identification |                    |          |      |
| Section 2: Pres  | criber details     |                    |          |      |
| Section 3: Weig  | ht documentatio    | on                 |          |      |
| Section 4: Adve  | rse drug reactio   | ns (ADR)           |          |      |
| Section 5: Medi  | cation history     |                    |          |      |
| Section 6: VTE   | risk assessment    | and VTE prophyla   | xis      |      |
| Section 7: Phar  | maceutical revie   | W                  |          |      |
| Section 8: Char  | t numbering        |                    |          |      |
| Section 9: Antic | oagulant educa     | tion record        |          |      |
| Section 10: Reg  | jular medicine oi  | rders              |          |      |
| Section 11: PRM  | N medicine order   | rs                 |          |      |
| Section 12: Onc  | e only, nurse init | tiated & phone ord | ers      |      |
| Section 13: Vari | iable dose medi    | cine orders        |          |      |
| Section 14: War  | rfarin orders      |                    |          |      |
|                  |                    |                    |          |      |
|                  |                    |                    | CANCEL   | SAVE |

6. Click SAVE to do a **full audit**. If the user wishes to perform a **partial audit**, they can remove sections. Click once on the relevant section to select it, and then select REMOVE. Once one or more audit sections have been removed, the sections can be re-added by clicking on ADD.

# **Editing audits**

To edit an existing audit, that audit first needs to be located and opened.

- 1. Login to the NSMC Audit System and click on ALL AUDITS in the top right of the screen.
- 2. Click on the audit name. For example, in the screen shown in Figure 32, the user would select Local Audit-Test Hospital 2020.

### Figure 32: Logged in home page displaying audits

| NSMC Audit                           |                                                                                                    |        |                          |
|--------------------------------------|----------------------------------------------------------------------------------------------------|--------|--------------------------|
| 🖀 Audits                             | Audits                                                                                                    |        |                          |
| ~ <u> </u> ▲Reports                  | ADD AUDIT                                                                                                    | ACTIVE | ALL AUDITS               |
| Ø <sup>8</sup> <sub>6</sub> Settings |                                                                                                    | 04/004 | 2020 02/11/2020          |
| ∽ 🚜 Admin                            | Local Audit- Test Hospital 2020<br>Type: Local (dist1)                                                                                        | 0 Reco | 2020 - 22/11/2020<br>rds |
| 🕩 Logout                             | Roese. This is a doct adduct conducted by the hospital coordinator.<br>Created Bytestitescrone@health.gov.au<br>Hospitals: Test Hospital 2020 |        |                          |
| NSMC Audit Resources                 | View (0) Add Patient Audit                                                                                                    |        |                          |

3. Click on SET-UP in the top right of the screen (Figure 33). The set-up menu at the top right of the screen opens the same three screens detailed in section 'Creating an Audit'.

### Figure 33: Set-up option

| NSMC Audit                     |                                                                                                    |                                                                                                    |                                                                                                    |                                                                                                    |                                      |
|--------------------------------|----------------------------------------------------------------------------------------------------|----------------------------------------------------------------------------------------------------|----------------------------------------------------------------------------------------------------|----------------------------------------------------------------------------------------------------|--------------------------------------|
| 🖀 Audits                       | Audits                                                                                                    |                                                                                                    |                                                                                                    |                                                                                                    |                                      |
| ~/ <u>≁</u> Reports            | <b>€</b> BACK                                                                                                    |                                                                                                    |                                                                                                    |                                                                                                    | SETUP                                |
| <b>Ø</b> <sup>®</sup> Settings | Local Audit- Test Hospital 2020                                                                                                    |                                                                                                    |                                                                                                    |                                                                                                    | 24/08/2020 - 22/11/2020<br>0 Records |
| ∽ 🚱 Admin                      | Type: Local<br>Notes: This is a local audit conducted by the hospital coordinator.<br>Created textures oper@hostb.com.au                                                                                  |                                                                                                    |                                                                                                    |                                                                                                    | 01100000                             |
| 🕞 Logout                       | By:<br>Hospitals:Test Hospital 2020                                                                                                    |                                                                                                    |                                                                                                    |                                                                                                    |                                      |
| NSMC Audit Resources           | Sections: Section 1: Patient identification, Section 2: Prescriber details<br>and VTE prophylaxis, Section 7: Pharmaceutical review, Sec<br>Section 12: Once only, nurse initiated & phone orders, Sectio | s, Section 3: Weight documentation,<br>tion 8: Chart numbering, Section 9: 7<br>n 13: Variable dose medicine orders | Section 4: Adverse drug reactions ( <i>k</i><br>Anticoagulant education record , Sec<br>, Section 14: Warfarin orders | ADR), Section 5: Medication history, Section 6: VTE risk assessmen<br>tion 10: Regular medicine orders , Section 11: PRN medicine orders | t<br>3,                              |
|                                |                                                                                                    |                                                                                                    | Patient Audits                                                                                                    | ADD                                                                                                    |                                      |
|                                | Hospital Name                                                                                                    | Patient Audit Number                                                                                                | Audit Date                                                                                                    | Created By                                                                                                    |                                      |

4. Edit any of the screens (details, hospitals, sections) and click SAVE.

# Patient audits - data entry

Each patient audit records the individual audit of a patient's chart(s), and displays the questions and rules set-up in the add audit screens. The form is dynamic, based on logic built into the questions. An audit set-up may include some or all questions. Questions may also be relevant only to some chart types. Sub-questions may display, depending on answers to previous questions.

- 1. Add patient audit launches the patient audit form. It is shown across several screens, and is dynamic, based on field values selected during data entry. This user guide shows each screen in its most expanded form. The banner of the form will display the audit name.
- 2. Navigate the patient audit form using the NEXT and BACK buttons at the bottom of the screen. The dot bar shows the user's progression through the form but cannot be used to navigate the form. A field level warning will display against each incomplete mandatory field as the form is progressed (Figure 34).

### Figure 34: Mandatory field left blank warning

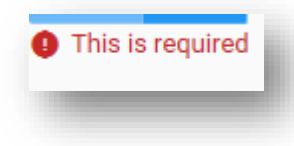

3. Click on <u>NSMC Audit Resources</u> menu option to access the <u>NSMC Auditing Guide</u> for help on answering the questions (Figure 35). This guide shows users how to use the system, not how to answer the questions from a conceptual basis.

### Figure 35: NSMC Audit Resources

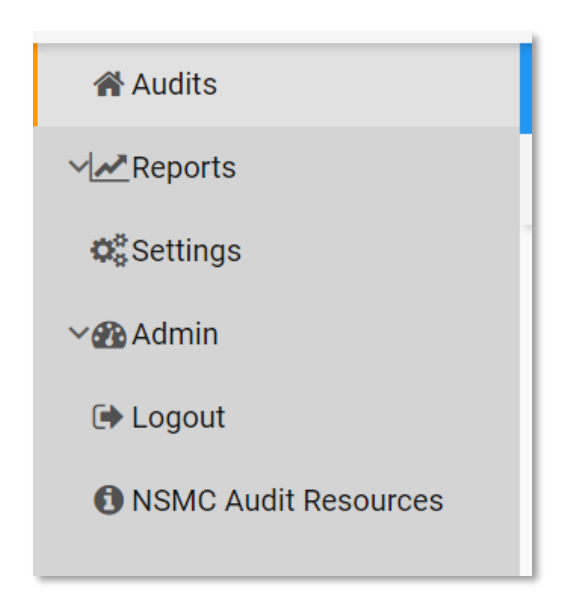

# **General information**

### Figure 36: General information screen

| Hospital*                                                                                            | Date of audit*                                                                         |                                 |
|----------------------------------------------------------------------------------------------------|----------------------------------------------------------------------------------------|---------------------------------|
| Test Hospital 2020                                                                                   | · 24/08/2020                                                                           | Ē                               |
| Chart type and age of patient                                                                        |                                                                                        |                                 |
| Please specify chart type being audited - Only in<br>where all orders have been ceased or have other | clude charts that are 'active' and in current use at the time of au-<br>wise expired)* | dit (i.e. do not include charts |
| NIMC (acute)                                                                                         |                                                                                        | ۲                               |
| NIMC (long-stay)                                                                                     |                                                                                        | 0                               |
| NIMC (paediatric)                                                                                    |                                                                                        | 0                               |
| NIMC (paediatric long-stay)                                                                          |                                                                                        | 0                               |
| PBS Hospital Medication Chart (acute)                                                                |                                                                                        | 0                               |
| PBS Hospital Medication Chart (long-stay)                                                            |                                                                                        | 0                               |
| The patient is aged 12 years or under*                                                               |                                                                                        |                                 |
| YES NO                                                                                               |                                                                                        |                                 |
|                                                                                                    |                                                                                        |                                 |

### Table 5: Requirements for general information questions

| Question      | Description                                                                                                    |
|---------------|----------------------------------------------------------------------------------------------------|
| Hospital      | Mandatory, searchable drop-down display of hospitals, filtered by the audit set-up and the user's access                                  |
| Date of audit | Mandatory date field, defaults to current date. Cannot be a future date                                                                   |
| Chart type    | Radio button selection – select one only. If the patient has more than one chart type, each chart type will need to be audited separately |
| Patient age   | Mandatory Yes or No to 'The patient is aged 12 years or under'                                                                            |

#### **Alert Message**

The system will display an alert message "Unexpected Data Entry" when NIMC ( acute or long-stay) or PBS charts type is selected with Patient aged under 12 years = Yes. This message will not prohibit users from entering the data. (Figure 37)

### Figure 37: Unexpected Data Entry

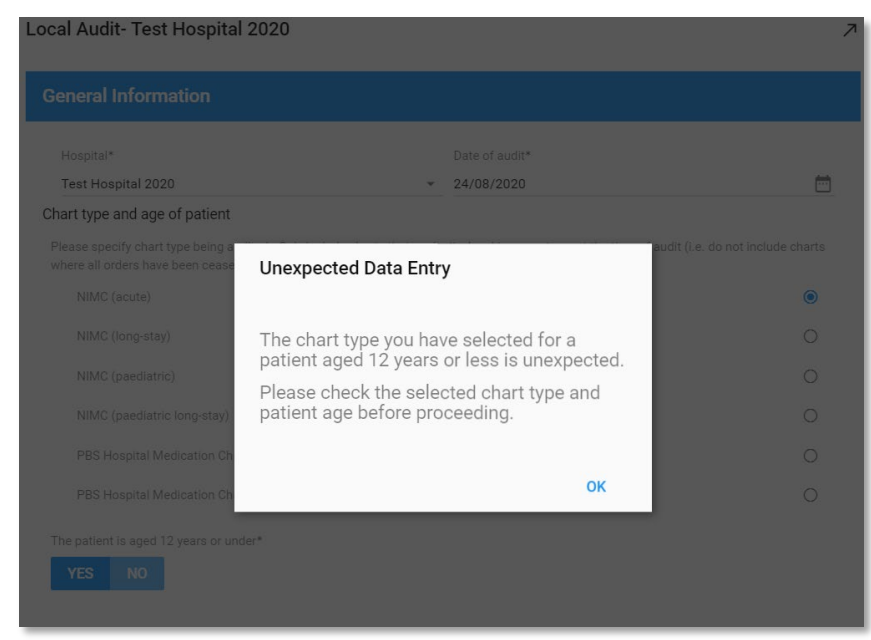

### **Section 1 Patient identification**

The patient identification section displays for all audit types.

### Figure 38: Section 1 screen

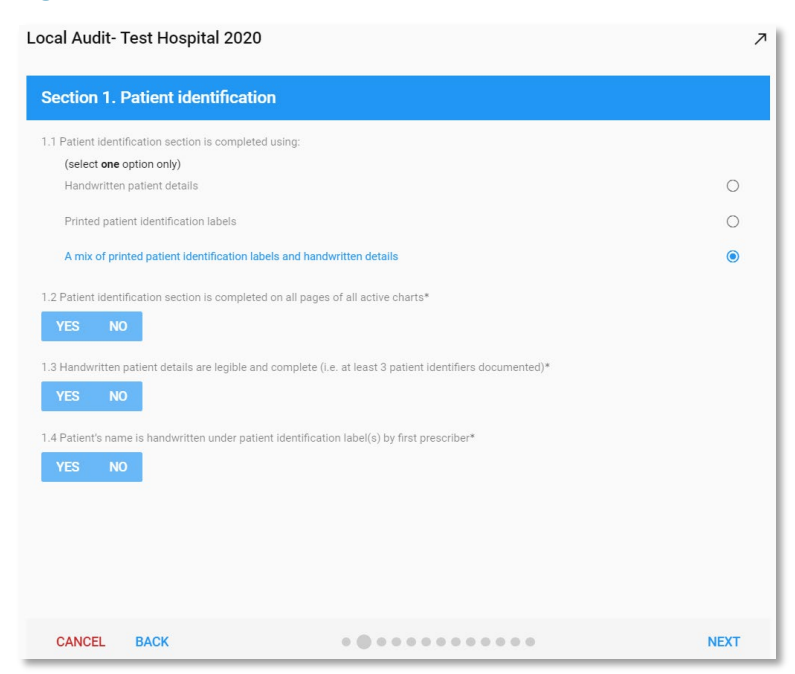

### Table 6: Field requirements for questions 1.1–1.4

| Question | Description                                                                                                    |  |
|----------|----------------------------------------------------------------------------------------------------|--|
| 1.1      | Mandatory for all patients and chart types                                                                                                    |  |
| 1.2      | Mandatory for all patients and chart types                                                                                                    |  |
| 1.3      | Only applies to patients where 1.1 was either 'Handwritten patient details' or 'A mix of printed patient identification labels and handwritten details'           |  |
| 1.4      | Only applies to patients where 1.1 was either 'Printed patient identification labels' or 'A mix of printed patient identification labels and handwritten details' |  |

## **Section 2 Prescriber details**

The prescriber details section only displays if the chart type is either PBS Hospital Medication Chart (acute) or PBS Hospital Medication Chart (long-stay).

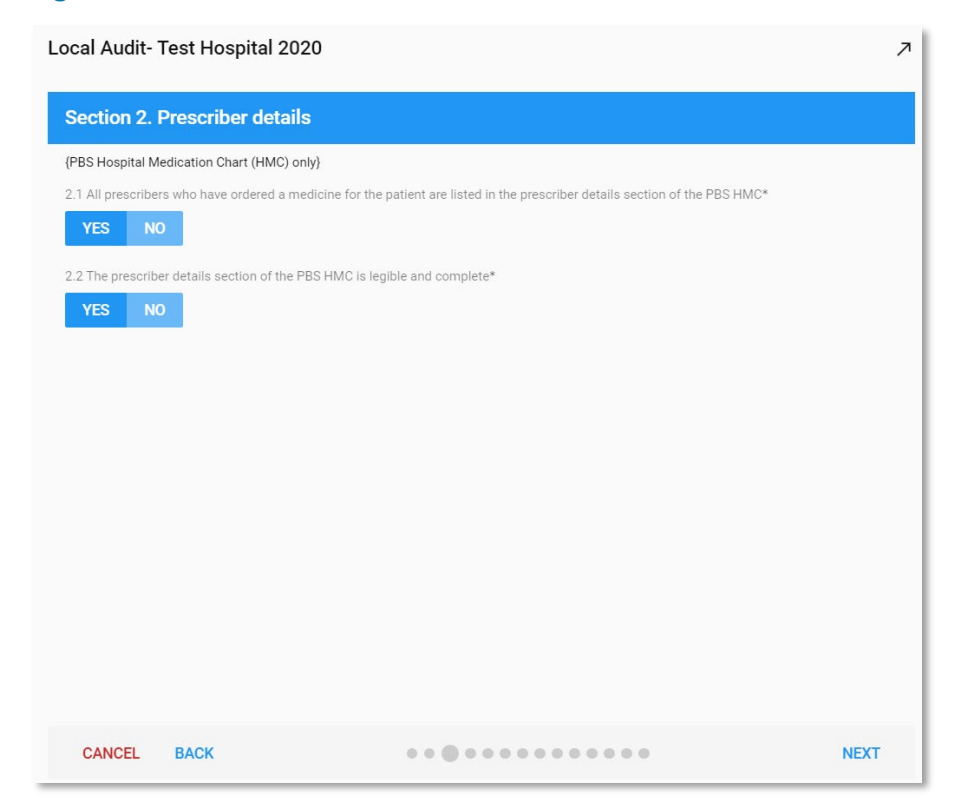

### Figure 39: Section 2 screen

### Table 7: Requirements for questions 2.1–2.2

| Question | Description                                |
|----------|--------------------------------------------|
| 2.1      | Mandatory for all PBS HMC chart types      |
| 2.2      | Only displays if the answer to 2.1 was Yes |

## Section 3 Weight documentation

The weight documentation section only displays if chart type is either NIMC paediatric or NIMC paediatric (long-stay), and the answer to 'The patient is aged 12 years or under' is Yes.

### Figure 40: Section 3 screen

| ocal Audit- Tes       | t Hospital 2020                     |           | 7 |
|-----------------------|-------------------------------------|-----------|---|
| Section 3. We         | ight documentation                  |           |   |
| {Patients aged 12 yea | rs or under and using NIMC paediatr | ric only} |   |
| 3.1 Weight is docume  | nted on all charts*                 |           |   |
| YES NO                |                                     |           |   |
| 3.2 Date weighed is c | ocumented with weight on all charts | *         |   |
| YES NO                |                                     |           |   |
|                       |                                     |           |   |
|                       |                                     |           |   |
|                       |                                     |           |   |
|                       |                                     |           |   |
|                       |                                     |           |   |
|                       |                                     |           |   |
|                       |                                     |           |   |
|                       |                                     |           |   |
|                       |                                     |           |   |
|                       |                                     |           |   |
|                       |                                     |           |   |
|                       |                                     |           |   |

### Table 8: Requirements for questions 3.1–3.2

| Question | Description                                                                               |
|----------|-------------------------------------------------------------------------------------------|
| 3.1      | Mandatory for all NIMC paediatric chart types where the patient is aged 12 years or under |
| 3.2      | Only displays if the answer to 3.1 was Yes                                                |

### Section 4 Adverse drug reactions

The adverse drug reaction (ADR) section is mandatory for all chart types.

### Figure 41: Section 4 screen

| ocal Audit- Test Hospital 202                                                                                                    | 0                                                 |      |
|----------------------------------------------------------------------------------------------------|---------------------------------------------------|------|
| Section 4. Adverse Drug Rea                                                                                                    | ctions (ADR)                                      |      |
| I.1 The following has been documented in                                                                                                    | the ADR section:                                  |      |
| (select one option only)<br>Details of any medicine (or other) aller                                                                                                    | aies or ADR(s)                                    | ۲    |
| Att the state of the state of t |                                                   | 0    |
| NII KNOWN OF UNKNOWN DOX MARKED W                                                                                                    | ith signature, name and date on all active charts | 0    |
| None of the above apply                                                                                                    |                                                   | 0    |
| I.3 The ADR documentation includes signa                                                                                                    | ture, name and date on all active charts.*        |      |
| CANCEL BACK                                                                                                    | •••                                               | NEXT |

### Table 9: Requirements for questions 4.1–4.3

| Question | Description                                                                                                    |
|----------|----------------------------------------------------------------------------------------------------|
| 4.1      | Mandatory for all patients                                                                                                    |
| 4.2      | Only displays if the answer to 4.1 was 'Details of any medicine<br>(or other) allergies or ADRs' was Yes; otherwise the user goes<br>straight to 5.1 |
| 4.3      | Only displays if the answer to 4.2 was Yes; otherwise the user goes straight to 5.1                                                                  |

# **Section 5 Medication history**

The medication history section is mandatory for all chart types.

### Figure 42: Section 5 screen

| 5.1 Medication h | istory for the current episode | e of care is:                                                                |           |
|------------------|--------------------------------|------------------------------------------------------------------------------|-----------|
| (select one      | option only)                   |                                                                              | ~         |
| Documente        | on the chart                   |                                                                              | C         |
| Documente        | d elsewhere according to loc   | cal procedure                                                                | (         |
| Not docume       | ented                          |                                                                              | C         |
|                  |                                |                                                                              |           |
| .2 Where medic   | ation history is documented    | I elsewhere according to local procedure, it has been cross-referenced on th | he chart* |
| YES NO           |                                |                                                                              |           |
|                  |                                |                                                                              |           |
|                  |                                |                                                                              |           |
|                  |                                |                                                                              |           |
|                  |                                |                                                                              |           |
|                  |                                |                                                                              |           |
|                  |                                |                                                                              |           |
|                  |                                |                                                                              |           |
|                  |                                |                                                                              |           |
|                  |                                |                                                                              |           |
|                  |                                |                                                                              |           |
|                  |                                |                                                                              |           |

### Table 10: Requirements for questions 5.1–5.2

| Question | Description                                                                                                    |
|----------|----------------------------------------------------------------------------------------------------|
| 5.1      | Mandatory for all patients                                                                                                    |
| 5.2      | Only displays if the answer to 5.1 was 'Documented elsewhere according to local procedure'; otherwise the user goes straight to 6.1 |

A hover-over note appears over question 5.2 that states: 'Where medication history is recorded elsewhere (e.g. MMP or eMR), record Y if the patient's medication history is cross-referenced on at least one active chart. Note that this is not the same as reconciling medication history'.

### Section 6 VTE risk assessment

The venous thromboembolism (VTE) section is mandatory for adult acute charts only (NIMC acute and PBS HMC acute).

### Figure 43: Section 6 screen

| Local Audit- Test Hospital 2020                                           | 7    |
|---------------------------------------------------------------------------|------|
| Section 6. VTE risk assessment and VTE prophylaxis                        |      |
| (NIMC acute & PBS HMC acute only)                                         |      |
| 6.1 The following has been documented in the VTE risk assessment section: |      |
| (select all that apply)                                                   |      |
| ✓ 'yes' box marked                                                        |      |
| 'prophylaxis not required' or 'contraindicated'<br>box marked             |      |
| signature and date documented                                             |      |
| none of the above apply                                                   |      |
| 6.2 VTE prophylaxis has been prescribed*                                  |      |
| YES NO                                                                    |      |
| 6.3 Section in which VTE prophylaxis was prescribed :                     |      |
| (select one option only)                                                  |      |
| The VTE prophylaxis order section only                                    | ۲    |
| The regular medicines order section only                                  | 0    |
| Both the VTE prophylaxis and regular medicines sections                   | 0    |
| CANCEL BACK                                                               | NEXT |

Table 11: Requirements for questions 6.1–6.3

| Question | Description                                                                         |
|----------|-------------------------------------------------------------------------------------|
| 6.1      | Mandatory for NIMC acute and PBS HMC acute charts                                   |
| 6.2      | Mandatory for NIMC acute and PBS HMC acute charts                                   |
| 6.3      | Only displays if the answer to 6.2 was Yes; otherwise the user goes straight to 7.1 |

## **Section 7 Pharmaceutical review**

The pharmaceutical review section is mandatory for all patients.

### Figure 44: Section 7 screen

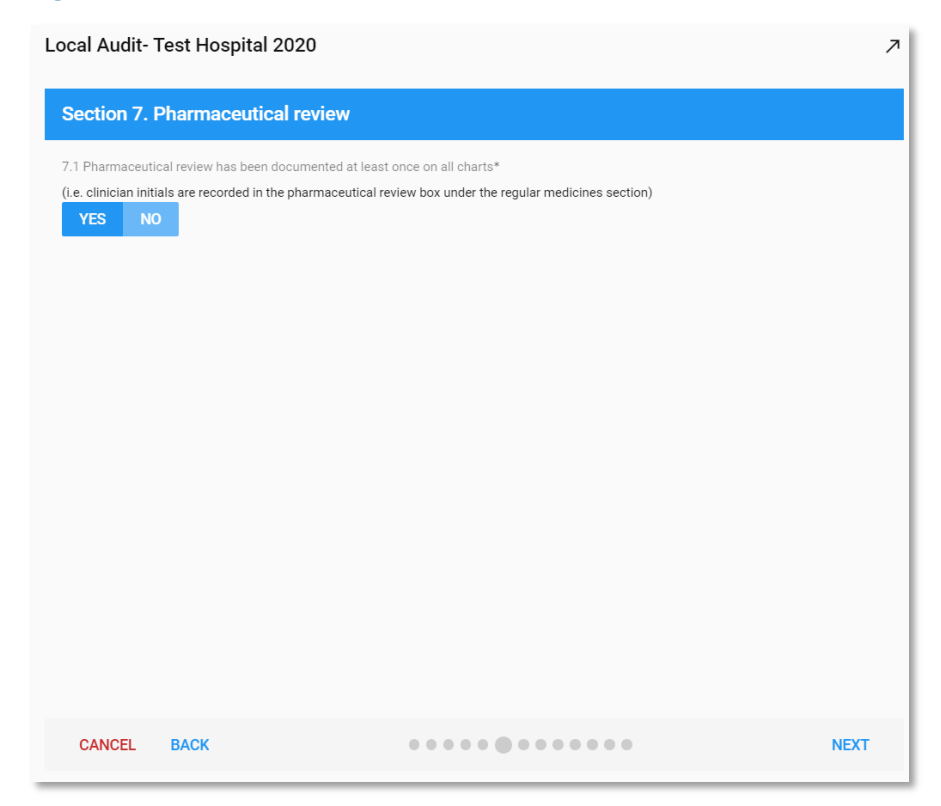

### Table 12: Requirements for question 7.1

| Question | Description                |
|----------|----------------------------|
| 7.1      | Mandatory for all patients |

# **Section 8 Chart numbering**

The chart numbering section is mandatory for all patients.

### Figure 45: Section 8 screen

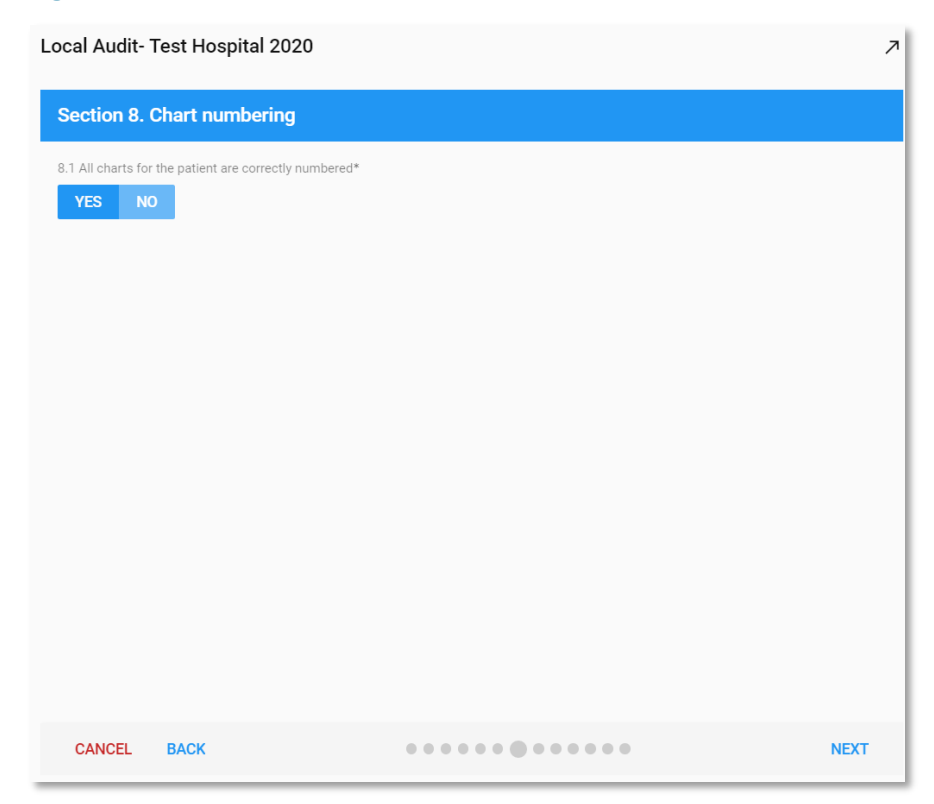

### Table 13: Requirements for question 8.1

| Question | Description                |
|----------|----------------------------|
| 8.1      | Mandatory for all patients |

## Section 9 Anticoagulant education record

The anticoagulant education record section is mandatory for all adult chart types.

### Figure 46: Section 9 screen

![](_page_35_Picture_3.jpeg)

#### Table 14: Requirements for questions 9.1–9.2

| Question | Description                                                                          |
|----------|--------------------------------------------------------------------------------------|
| 9.1      | Mandatory for all adult chart types                                                  |
| 9.2      | Only displays if the answer to 9.1 was Yes; otherwise the user goes straight to 10.1 |

### Section 10 Regular medicine orders

The regular medicine orders section is mandatory for all patients.

### Figure 47: Section 10 screen

| Local Audit- Test Hospital 2020                                                                                 |                                            |                                                   |                                                             | Ľ    |
|----------------------------------------------------------------------------------------------------|--------------------------------------------|---------------------------------------------------|-------------------------------------------------------------|------|
| Section 10 : Regular medicine orders                                                                            |                                            |                                                   |                                                             |      |
| 10.1 Total number of regular medicine orders                                                                    |                                            |                                                   |                                                             |      |
| 10                                                                                                    |                                            |                                                   |                                                             | ×    |
| 10.2 Record the number of orders in this section where the following errors are identified<br>order not legible | : 0 medicine name not complete and correct | fre                                               | requency <b>not</b> complete and correct                    |      |
| order contains one or more error-prone abbreviation(s)                                                          | route not complete and correct             | pr                                                | rescriber name not legible on the chart $oldsymbol{\Theta}$ | X    |
| U                                                                                                    | dose not complete and correct              | × 0<br>or<br>× 0                                  | rder <b>not</b> signed by prescriber                        | ×    |
| 10.3 How many regular medicine orders contain one or more of the above errors? $\Theta$                         | ~                                          | 10.8 Total number of required doses prescribed    | d in the regular medicines section <b>0</b>                 |      |
| 0<br>10.4 Total number of SR medicine orders <b>0</b>                                                           | ~                                          | 0<br>10.9 How many doses were missed without a re | reason for not administering specified?                     | ×    |
| 0                                                                                                    | ×                                          | 0                                                 |                                                             | ×    |
| 10.6 Number of orders where indication is not documented                                                        |                                            |                                                   |                                                             |      |
| 0                                                                                                    | ×                                          |                                                   |                                                             |      |
|                                                                                                    |                                            |                                                   |                                                             |      |
| CANCEL BACK                                                                                                    |                                            | ••••                                              |                                                             | NEXT |

These sections require numerical responses. The fields use count validation, only allowing integers within the correct range. The fields can be navigated using the mouse or tab key. Several help text messages are displayed when the mouse is hovered over the information icon (i).

| Question | Description                                                                                                    |  |  |  |
|----------|----------------------------------------------------------------------------------------------------|--|--|--|
| 10.1     | Mandatory for all patients. If the answer to 10.1 is 0, the remainder of the section is not displayed as these questions become not applicable. Must be between 0 and 60 |  |  |  |
| 10.2     | Only displays if the answer to 10.1 was >0; otherwise the use goes straight to 11.1. Must be less than or equal to the answer in 10.1                                    |  |  |  |
| 10.3     | Must be less than or equal to the sum of question 10.2, and less than or equal to the answer in 10.1                                                                     |  |  |  |
| 10.4     | Must be less than or equal to the answer in 10.1                                                                                                    |  |  |  |
| 10.5     | Must be less than or equal to the answer in 10.4                                                                                                    |  |  |  |
| 10.6     | Must be less than or equal to the answer in 10.1                                                                                                    |  |  |  |
| 10.7     | Mandatory for NIMC paediatric (acute and long-stay) charts<br>only, where the patient was 12 years of age of under. Otherwise<br>does not display                        |  |  |  |
| 10.8     | Must be between 0 and 1999                                                                                                    |  |  |  |

### Table 15: Requirements for questions 10.1–10.9

| Question | Description                                      |
|----------|--------------------------------------------------|
| 10.9     | Must be less than or equal to the answer in 10.8 |

If the field fails validation, a red line appears. Hover the mouse over the red line to see the error message.

### Section 11 PRN medicine orders

The PRN medicine orders section is mandatory for all patients.

### Figure 48: Section 11 screen

Local Audit- Test Hospital 2020

| Section 11. PRN medicine orders                                                                |                                           |          |                                                  |          |
|------------------------------------------------------------------------------------------------|-------------------------------------------|----------|--------------------------------------------------|----------|
| 11.1 Total number of PRN medicine orders 0                                                     |                                           |          |                                                  |          |
| 10                                                                                             |                                           |          |                                                  | $\times$ |
| 11.2 Record the number of orders in this section where the following errors are identified: () |                                           |          |                                                  |          |
| order <b>not</b> legible                                                                       | route not complete and correct            |          | maximum PRN dose in 24 hours is not documented   |          |
| 0 ×                                                                                            | 0                                         | $\times$ | 0                                                | $\times$ |
| order contains one or more error-prone abbreviation(s)                                         | dose not complete and correct             |          | prescriber name not legible on the chart ${f 0}$ |          |
| 0 ×                                                                                            | 0                                         | $\times$ | 0                                                | ×        |
| medicine name not complete and correct                                                         | hourly frequency not complete and correct |          | order not signed by prescriber                   |          |
| 0 ×                                                                                            | 0                                         | $\times$ | 0                                                | $\times$ |
|                                                                                                |                                           |          |                                                  |          |
| 11.3 How many PRN medicine orders contain one or more of the above errors? $m 0$               |                                           |          |                                                  |          |
| 0                                                                                              |                                           |          |                                                  | ×        |
| 11.4 Number of orders where indication is <b>not</b> documented                                |                                           |          |                                                  |          |
| 0                                                                                              |                                           |          |                                                  | ×        |
|                                                                                                |                                           |          |                                                  |          |
|                                                                                                |                                           |          |                                                  |          |
|                                                                                                |                                           |          |                                                  |          |
|                                                                                                |                                           |          |                                                  |          |
|                                                                                                |                                           |          |                                                  |          |
|                                                                                                |                                           |          |                                                  |          |
|                                                                                                |                                           |          |                                                  |          |
| CANCEL BACK                                                                                    |                                           |          |                                                  | NEXT     |

These sections require numerical responses. The fields use count validation, allowing integers within the correct range only. The fields can be navigated using the mouse or tab key.

Several help text messages are displayed when the mouse is hovered over the information icon (i).

| Question | Description                                                                                                    |
|----------|----------------------------------------------------------------------------------------------------|
| 11.1     | Mandatory for all patients. If the answer to 11.1 is 0, the remainder of the section is not displayed as these questions become not applicable. Must be between 0 and 49 |
| 11.2     | Only displays if the answer to 11.1 was >0, otherwise the user goes straight to 12.1. Must be less than or equal to the answer in 11.1                                   |
| 11.3     | Must be less than or equal to the answer in 11.2, and less than or equal to the answer in 11.1                                                                           |

### Table 16: Requirements for questions 11.1–11.5

| Question | Description                                                                                                    |
|----------|----------------------------------------------------------------------------------------------------|
| 11.4     | Must be less than or equal to the answer in 11.1                                                                                                  |
| 11.5     | Mandatory for NIMC paediatric (acute and long-stay) charts only,<br>where the patient was 12 years of age of under. Otherwise does<br>not display |

If the field fails validation, a red line appears. Hover the mouse over the red line to see the error message.

### Section 12 Once only, nurse-initiated and phone orders

The once only, nurse-initiated and phone orders section is mandatory for all patients.

### Figure 49: Section 12 screen

| Loool | Audi+  | Test | Lloonital | 2020 |
|-------|--------|------|-----------|------|
| LUCa  | Auuit- | rest | HUSPILAI  | 2020 |

| 12.1 Total number of once only and nurse initiated orders                                                                                                    |                                                         | 1                                             | 12.2 Total number of phone orders |          |                                                   |  |
|----------------------------------------------------------------------------------------------------|---------------------------------------------------------|-----------------------------------------------|-----------------------------------|----------|---------------------------------------------------|--|
| 1                                                                                                    |                                                         | × 1                                           | 1                                 |          |                                                   |  |
| 2.3 Record the number of orders in this section where the following errors                                                                                                    | s are identified <b>0</b>                               |                                               |                                   |          |                                                   |  |
| order not legible                                                                                                    |                                                         | route not complete and correct                |                                   |          | double signature not complete {phone orders only} |  |
| 0                                                                                                    | ×                                                       | 0                                             |                                   | ×        | 0                                                 |  |
| order contains one or more error-prone abbreviation(s)                                                                                                    |                                                         | dose not complete and correct                 |                                   |          | prescriber name <b>not</b> legible on the chart   |  |
| 0                                                                                                    | ×                                                       | 0                                             |                                   | $\times$ | 0                                                 |  |
| medicine name not complete and correct                                                                                                    |                                                         | frequency not complete and correct {phone ord | ders only}                        |          | order not signed by prescriber                    |  |
| n                                                                                                    | $\sim$                                                  | 0                                             |                                   | ×        | 0                                                 |  |
| 2.4 How many once only, nurse initiated and phone orders contain one or r                                                                                                    | more of the above                                       | errors? 0                                     |                                   |          | •                                                 |  |
| 2.4 How many once only, nurse initiated and phone orders contain one or r 2.5 Total number of required doses prescribed in the once only, nurse initia                                                                              | more of the above                                       | errors? 0<br>der section 0                    |                                   |          | •                                                 |  |
| 2.4 How many once only, nurse initiated and phone orders contain one or r 2.5 Total number of required doses prescribed in the once only, nurse initi 2.6 How many doses were missed without a reason for <b>not</b> administering  | more of the above<br>iated and phone or<br>specified?   | errors? 0<br>der section 0                    |                                   |          | •                                                 |  |
| 2.4 How many once only, nurse initiated and phone orders contain one or i 2.5 Total number of required doses prescribed in the once only, nurse initia 2.6 How many doses were missed without a reason for <b>not</b> administering | more of the above<br>lated and phone or<br>g specified? | errors? O                                     |                                   |          |                                                   |  |

These sections require numerical responses. The fields use count validation, allowing integers within the correct range only. The fields can be navigated using the mouse or tab key.

Several help text messages are displayed when the mouse is hovered over the information icon (i).

| Question | Description                                                                                                    |
|----------|----------------------------------------------------------------------------------------------------|
| 12.1     | Mandatory for all patients. Must be between 0 and 19                                                                                                    |
| 12.2     | Mandatory for all patients. If the answer to both 12.1 and 12.2 is 0, the remainder of the section is not displayed as these questions become not applicable. Must be between 0 and 19 |

### Table 17: Requirements for questions 12.1–12.6

| Question | Description                                                                                                    |
|----------|----------------------------------------------------------------------------------------------------|
| 12.3     | Only displays if the answer to questions $12.1 + 12.2$ was >0;<br>otherwise the user goes straight to 13.1. Must be less than or equal<br>to the total from 12.1 and 12.2. Please note, some of the questions<br>are only relevant to phone orders, these must be less than or equal<br>to the answer in 12.2 |
| 12.4     | Must be less than or equal to the sum of question 12.3, and less than or equal to the total from 12.1 and 12.2                                                                                                    |
| 12.5     | Must be between 0 and 299                                                                                                    |
| 12.6     | Must be less than or equal to the answer from 12.5                                                                                                    |

If the field fails validation, a red line appears. Hover the mouse over the red line to see the error message.

### Section 13 Variable dose medicine orders

The variable dose medicine orders section is mandatory for NIMC acute and PBS HMC acute only.

### Figure 50: Section 13 screen

Local Audit- Test Hospital 2020

| IIMC acute & PBS HMC acute only}                                                                                                    |                     |                                                                     |   |                                                                   |  |
|----------------------------------------------------------------------------------------------------|---------------------|---------------------------------------------------------------------|---|-------------------------------------------------------------------|--|
| 3.1 Total number of variable dose medicine orders                                                                                                    |                     |                                                                     |   |                                                                   |  |
|                                                                                                    |                     |                                                                     |   |                                                                   |  |
| 3.2 Record the number of orders in this section where the following errors are iden                                                                                                    | ntified: 0          |                                                                     |   |                                                                   |  |
| order not legible                                                                                                    |                     | route not complete and correct                                      |   | time to be given not documented                                   |  |
| 0                                                                                                    | ×                   | 0                                                                   | × | 0                                                                 |  |
| order contains one or more error-prone abbreviation(s)                                                                                                    |                     | dose <b>not</b> complete and correct for each day of administration |   | prescriber name $\operatorname{not}$ legible on the chart ${f 0}$ |  |
| 0                                                                                                    | ×                   | 0                                                                   | × | 0                                                                 |  |
| medicine name not complete and correct                                                                                                    |                     | frequency not complete and correct                                  |   | order not signed by prescriber                                    |  |
| 0                                                                                                    | $\sim$              | 0                                                                   |   |                                                                   |  |
| 3.3 How many variable dose medicine orders contain one or more of the above er                                                                                                    | rrors? 0            | 0                                                                   | X | 0                                                                 |  |
| 3 How many variable dose medicine orders contain one or more of the above er                                                                                                    | rrors? ()           | U                                                                   | × | U                                                                 |  |
| .3 How many variable dose medicine orders contain one or more of the above er<br>.4 Number of orders where indication is <b>not</b> documented                                                                                                    | rrors? 0            | U                                                                   | × | U                                                                 |  |
| 3 How many variable dose medicine orders contain one or more of the above er<br>4 Number of orders where indication is <b>not</b> documented<br>.5 Total number of required doses prescribed in the variable dose section <b>O</b>                                                                                      | rrors? 0            | U                                                                   | × | U                                                                 |  |
| 3 How many variable dose medicine orders contain one or more of the above er     4 Number of orders where indication is <b>not</b> documented     5 Total number of required doses prescribed in the variable dose section <b>0</b> 6 How many doses were missed without a reason for <b>not</b> administering specifie | rrors? ()<br>;d? () | U                                                                   | × | U                                                                 |  |
| 3 How many variable dose medicine orders contain one or more of the above er 4 Number of orders where indication is <b>not</b> documented 5 Total number of required doses prescribed in the variable dose section  6 How many doses were missed without a reason for <b>not</b> administering specifie                 | rrors? ()<br>ed? () | U                                                                   | × | U                                                                 |  |
| 3.3 How many variable dose medicine orders contain one or more of the above er 3.4 Number of orders where indication is <b>not</b> documented 3.5 Total number of required doses prescribed in the variable dose section  3.6 How many doses were missed without a reason for <b>not</b> administering specifie         | rrors? ()<br>ed? () | U                                                                   | × | U                                                                 |  |

These sections require numerical responses. The fields use count validation, allowing integers within the correct range only. The fields can be navigated using the mouse or tab key.

Several help text messages are displayed when the mouse is hovered over the information icon (i).

### Table 18: Requirements for questions 13.1–13.6

| Question | Description                                                                                                    |
|----------|----------------------------------------------------------------------------------------------------|
| 13.1     | Mandatory for all NIMC acute and PBS HMC acute patients. If the answer to 13.1 is 0, the remainder of the section is not displayed as these questions become not applicable. Must be between 0 and 19 |
| 13.2     | Only displays if the answer to 13.1 was >0; otherwise the user goes straight to 14.1. Must be less than or equal to the answer in 13.1                                                                |
| 13.3     | Must be less than or equal to the sum of question 13.2, and less than or equal to question 13.1                                                                                                    |
| 13.4     | Must be less than or equal to question 13.1                                                                                                    |
| 13.5     | Must be between 0 and 299                                                                                                    |
| 13.6     | Must be less than or equal to question 13.5                                                                                                    |

If the field fails validation, a red line appears. Hover the mouse over the red line to see the error message.

### Section 14 Regular medicine orders

The regular medicine orders section is mandatory for NIMC acute, NIMC long-stay, PBS HMC acute and PBS HMC long-stay only.

### Figure 51: Section 14 screen

| Local Audit- Test Hospital 2020                                                                           |                                                                   |                                           |                                                              | Ľ        |
|----------------------------------------------------------------------------------------------------|-------------------------------------------------------------------|-------------------------------------------|--------------------------------------------------------------|----------|
| Section 14. Warfarin orders                                                                               |                                                                   |                                           |                                                              |          |
| {NIMC acute, NIMC long-stay, PBS HMC acute and PBS HMC long-stay only}                                    |                                                                   |                                           |                                                              |          |
| 14.1 Total number of orders in the warfarin section 1                                                     |                                                                   |                                           |                                                              | ~        |
|                                                                                                    |                                                                   |                                           |                                                              | ~        |
| 14.2 Record the number of orders in this section where the following errors are identified: 0             |                                                                   |                                           |                                                              |          |
| order not legible                                                                                         | route not complete and correct                                    |                                           | order not signed by prescriber                               |          |
| 0 ×                                                                                                    | 0                                                                 | ×                                         | ( 0                                                          | ×        |
| order contains one or more error-prone abbreviation(s)                                                    | daily warfarin dose not documented and sig                        | ned 0                                     |                                                              |          |
| 0 ×                                                                                                    | 0                                                                 | ×                                         |                                                              |          |
| brand name <b>not</b> selected                                                                            | prescriber name $\operatorname{not}$ legible on the chart ${f 0}$ |                                           |                                                              |          |
| 0 ×                                                                                                    | 0                                                                 | ×                                         |                                                              |          |
| 14.3 How many orders in the warfarin section contain one or more of the above errors? $oldsymbol{\Theta}$ |                                                                   | 14.6 Number of orders where indication is | not documented                                               |          |
| 0                                                                                                    | ×                                                                 | 0                                         |                                                              | ×        |
| 14.4 Number of orders where INR result(s) are not documented at least once on the chart                   |                                                                   | 14.7 Total number of required doses presc | cribed in the warfarin section 0                             |          |
| 0                                                                                                    | ×                                                                 | 0                                         |                                                              | ×        |
| 14.5 Number of orders where INR target range is <b>not</b> documented                                     |                                                                   | 14.8 How many doses were missed without   | ut a reason for <b>not</b> administering specified? <b>O</b> |          |
| 0                                                                                                    | ×                                                                 | 0                                         |                                                              | $\times$ |
| 14.9 How many warfarin orders are prescribed in the regular medicines section?                            |                                                                   |                                           |                                                              |          |
| 0                                                                                                    |                                                                   |                                           |                                                              | $\times$ |
| CANCEL BACK                                                                                               |                                                                   | ••••••                                    |                                                              | SUBMIT   |

These sections require numerical responses. The fields use count validation, allowing integers within the correct range only. The fields can be navigated using the mouse or tab key.

Several help text messages are displayed when the mouse is hovered over the information icon (i).

### Table 19: Requirements for questions 14.1–14.9

| Question | Description                                                                                                    |
|----------|----------------------------------------------------------------------------------------------------|
| 14.1     | Mandatory for patients with NIMC acute, NIMC long-stay, PBS<br>HMC acute and PBS HMC long-stay charts only. If the answer to<br>14.1 is 0, the remainder of the section up to question 14.9 is not<br>displayed, as these questions become not applicable. Must be<br>between 0 and 3 |
| 14.2     | Only displays if the answer to 14.1 was >0; otherwise the user goes straight to 14.9. Must be less than or equal to the answer in 14.1                                                                                                    |
| 14.3     | Must be less than or equal to the sum of question 14.2, and less than or equal to question 14.1                                                                                                    |
| 14.4     | Must be less than or equal to the answer from 14.1                                                                                                    |
| 14.5     | Must be less than or equal to the answer from 14.1                                                                                                    |
| 14.6     | Must be less than or equal to the answer from 14.1                                                                                                    |
| 14.7     | Must be between 0 and 199                                                                                                    |
| 14.8     | Must be less than or equal to the answer from 14.7                                                                                                    |
| 14.9     | Mandatory for patients with NIMC acute, NIMC long-stay, PBS<br>HMC acute and PBS HMC long-stay charts only. Must be between<br>0 and 9                                                                                                    |

If the field fails validation, a red line appears. Hover the mouse over the red line to see the error message.

### Submission

The SUBMIT button completes the patient audit and saves the record. The CANCEL button cancels the patient audit record; no data are saved.

The audit view will update to display the number of patient audit records that have been submitted. The count is visible to all users who can access the audit.

### Figure 52: Saved audit screen

| Audits                                                                                                    |                                      |
|----------------------------------------------------------------------------------------------------|--------------------------------------|
| ADD AUDIT                                                                                                    | ACTIVE ALL AUDITS                    |
| Local Audit-Test Hospital 2020         Type:       Local [cid:161]         Notes:       This is a local audit conducted by the hospital coordinator.         Created By:testuser:one@health.gov.au         Hospitals:       Test Hospital 2020         View (1)       Add Patient Audit | 24/08/2020 - 22/11/2020<br>1 Records |

Click on VIEW to display the list of patient audit records (Figure 49).

### Figure 53: List of patient audit records

| NSMC Audit           |                                                                                                    |                                                                                                    |                                                                                                    |                                                                                                    |              |                 |
|----------------------|----------------------------------------------------------------------------------------------------|----------------------------------------------------------------------------------------------------|----------------------------------------------------------------------------------------------------|----------------------------------------------------------------------------------------------------|--------------|-----------------|
| 脅 Audits             | Audits                                                                                                    |                                                                                                    |                                                                                                    |                                                                                                    |              |                 |
| ∼/ <u>≁</u> Reports  | <b>←</b> BACK                                                                                                    |                                                                                                    |                                                                                                    |                                                                                                    | (            | SETUP           |
| Settings             | Local Audit- Test Hospital 2020                                                                                                    |                                                                                                    |                                                                                                    |                                                                                                    | 24/08/202    | 20 - 22/11/2020 |
| ∽ 🖀 Admin            | Type: Local<br>Notes: This is a local audit conducted by the hospital coordinator.<br>Created testuser one@health.gov.au                                                                                  |                                                                                                    |                                                                                                    |                                                                                                    | T Records    |                 |
| 🕩 Logout             | By:<br>Hospitals: Test Hospital 2020                                                                                                    |                                                                                                    |                                                                                                    |                                                                                                    |              |                 |
| NSMC Audit Resources | Sections: Section 1: Patient identification, Section 2: Prescriber details<br>and VTE prophylaxis, Section 7: Pharmaceutical review, Sec<br>Section 12: Once only, nurse initiated & phone orders, Sectio | c, Section 3: Weight documentation,<br>tion 8: Chart numbering, Section 9: J<br>n 13: Variable dose medicine orders | Section 4: Adverse drug reactions ( <i>i</i><br>Anticoagulant education record , Sec<br>, Section 14: Warfarin orders | ADR), Section 5: Medication history, Section 6: VTE risk assessm<br>tion 10: Regular medicine orders , Section 11: PRN medicine ord | ent<br>ers , |                 |
|                      |                                                                                                    |                                                                                                    | Patient Audits                                                                                                    | ADD                                                                                                    |              | REMOVE          |
|                      | Hospital Name                                                                                                    | Patient Audit Number                                                                                                | Audit Date                                                                                                    | Created By                                                                                                    |              |                 |
|                      | Test Hospital 2020                                                                                                    | W000013801                                                                                                    | 24/08/2020                                                                                                    | testuser.one@health.gov.au                                                                                                    |              |                 |

# Patient audits - viewing and editing

If the user navigates to the logged in home page they will be able to see their active audits. Click on VIEW to see a list of patient audits.

#### Figure 54: List of patient audits

| Audits                                                                                                    |                                      |
|----------------------------------------------------------------------------------------------------|--------------------------------------|
| ADD AUDIT                                                                                                    | ACTIVE ALL AUDITS                    |
| Local Audit- Test Hospital 2020         Type:       Local [cid:161]         Notes:       This is a local audit conducted by the hospital coordinator.         Created By:testuse: one@health.gov.au         Hospitals:       Test Hospital 2020         View (1)       Add Patient Audit | 24/08/2020 - 22/11/2020<br>1 Records |

Click on VIEW to display the list of patient audit records.

The user selects the audit they wish to view and the EDIT button becomes active. Click on EDIT and the data entry screens as detailed in section 'Patient audit – data entry' appear. The audit can be navigated using the NEXT and BACK buttons. Make any changes and click SUBMIT.

### Figure 55: Edit NSMC Audit screen

| NSMC Audit                |                                                                                                    |                                                                                                    |                                                                                                    |                                                                                                    |                        |          |                       |
|---------------------------|----------------------------------------------------------------------------------------------------|----------------------------------------------------------------------------------------------------|----------------------------------------------------------------------------------------------------|----------------------------------------------------------------------------------------------------|------------------------|----------|-----------------------|
| 🖀 Audits                  | Audits                                                                                                    |                                                                                                    |                                                                                                    |                                                                                                    |                        |          |                       |
| ~ <b>I</b> Reports        | ← BACK                                                                                                    |                                                                                                    |                                                                                                    |                                                                                                    |                        |          | SETUP                 |
| 0 <sup>e</sup> s Settings | Local Audit- Test Hospital 2020                                                                                                    |                                                                                                    |                                                                                                    |                                                                                                    |                        | 24/08/20 | 020 - 22/11/2020<br>s |
| ∽ 🚯 Admin                 | Type: Local<br>Notes: This is a local audit conducted by the hospital coordinator.<br>Created testuser one@health.gov.au                                                                                    |                                                                                                    |                                                                                                    |                                                                                                    |                        |          |                       |
| € Logout                  | By:<br>Hospitals:Test Hospital 2020                                                                                                    |                                                                                                    |                                                                                                    |                                                                                                    |                        |          |                       |
| NSMC Audit Resources      | Sections: Section 1: Patient identification, Section 2: Prescriber details<br>and VTE prophylaxis , Section 7: Pharmaceutical review, Sec<br>Section 12: Once only, nurse initiated & phone orders, Section | s, Section 3: Weight documentation<br>tion 8: Chart numbering, Section 9:<br>in 13: Variable dose medicine orders | , Section 4: Adverse drug reactions (<br>Anticoagulant education record , Sec<br>a , Section 14: Warfarin orders | ADR), Section 5: Medication history, Section 6: VTE risk as<br>stion 10: Regular medicine orders , Section 11: PRN medic | sessment<br>ine orders |          |                       |
|                           |                                                                                                    |                                                                                                    | Patient Audits                                                                                                   |                                                                                                    | ADD                    | EDIT     | REMOVE                |
|                           | Hospital Name                                                                                                    | Patient Audit Number                                                                                              | Audit Date                                                                                                    | Created By                                                                                                    |                        |          |                       |
|                           | Test Hospital 2020                                                                                                    | W000013801                                                                                                    | 24/08/2020                                                                                                    | testuser.one@health.gov.au                                                                                               |                        |          |                       |
|                           |                                                                                                    |                                                                                                    |                                                                                                    |                                                                                                    |                        |          |                       |